# ECEN 667 Power System Stability

#### Lecture 20: Oscillations, Small Signal Stability Analysis

Prof. Tom Overbye Dept. of Electrical and Computer Engineering Texas A&M University, <u>overbye@tamu.edu</u>

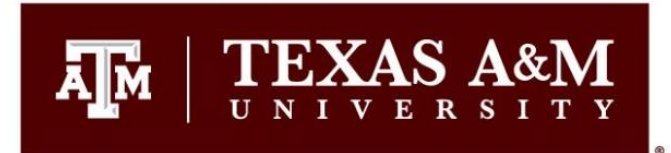

#### Announcements

A M

- Read Chapter 7
- Homework 6 is due today
- Final is as per TAMU schedule. That is, Friday Dec 8 from 3 to 5pm

# Oscillations

- An oscillation is just a repetitive motion that can be either undamped, positively damped (decaying with time) or negatively damped (growing with time)
- If the oscillation can be written as a sinusoid then

 $e^{\alpha t} \left( a \cos(\omega t) + b \sin(\omega t) \right) = e^{\alpha t} C \cos(\omega t + \theta)$ where  $C = \sqrt{A^2 + B^2}$  and  $\theta = \tan\left(\frac{-b}{a}\right)$ 

• And the damping ratio is defined as (see Kundur 12.46)

$$\xi = \frac{-\alpha}{\sqrt{\alpha^2 + \omega^2}}$$

The percent damping is just the damping ratio multiplied by 100; goal is sufficiently positive damping

# **Power System Oscillations**

- A M
- Power systems can experience a wide range of oscillations, ranging from highly damped and high frequency switching transients to sustained low frequency (< 2 Hz) inter-area oscillations affecting an entire interconnect
- Types of oscillations include
  - Transients: Usually high frequency and highly damped
  - -Local plant: Usually from 1 to 5 Hz
  - Inter-area oscillations: From 0.15 to 1 Hz
  - Slower dynamics: Such as AGC, less than 0.15 Hz
  - Subsynchronous resonance: 10 to 50 Hz (less than synchronous)

#### **Example Oscillations**

• The below graph shows an oscillation that was observed during a 1996 WECC Blackout

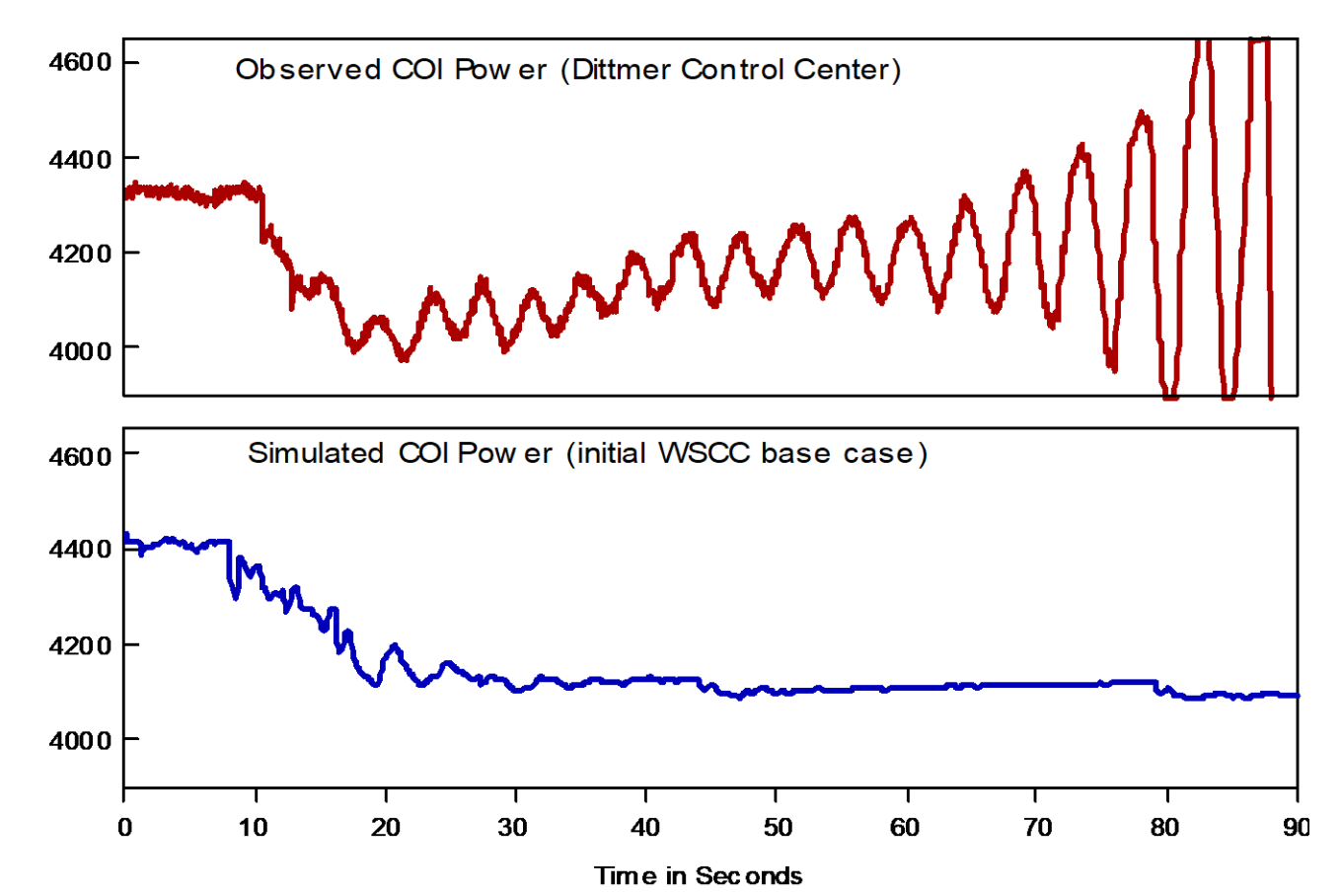

# **Example Oscillations**

• The below graph shows oscillations on the Michigan/Ontario Interface on 8/14/03

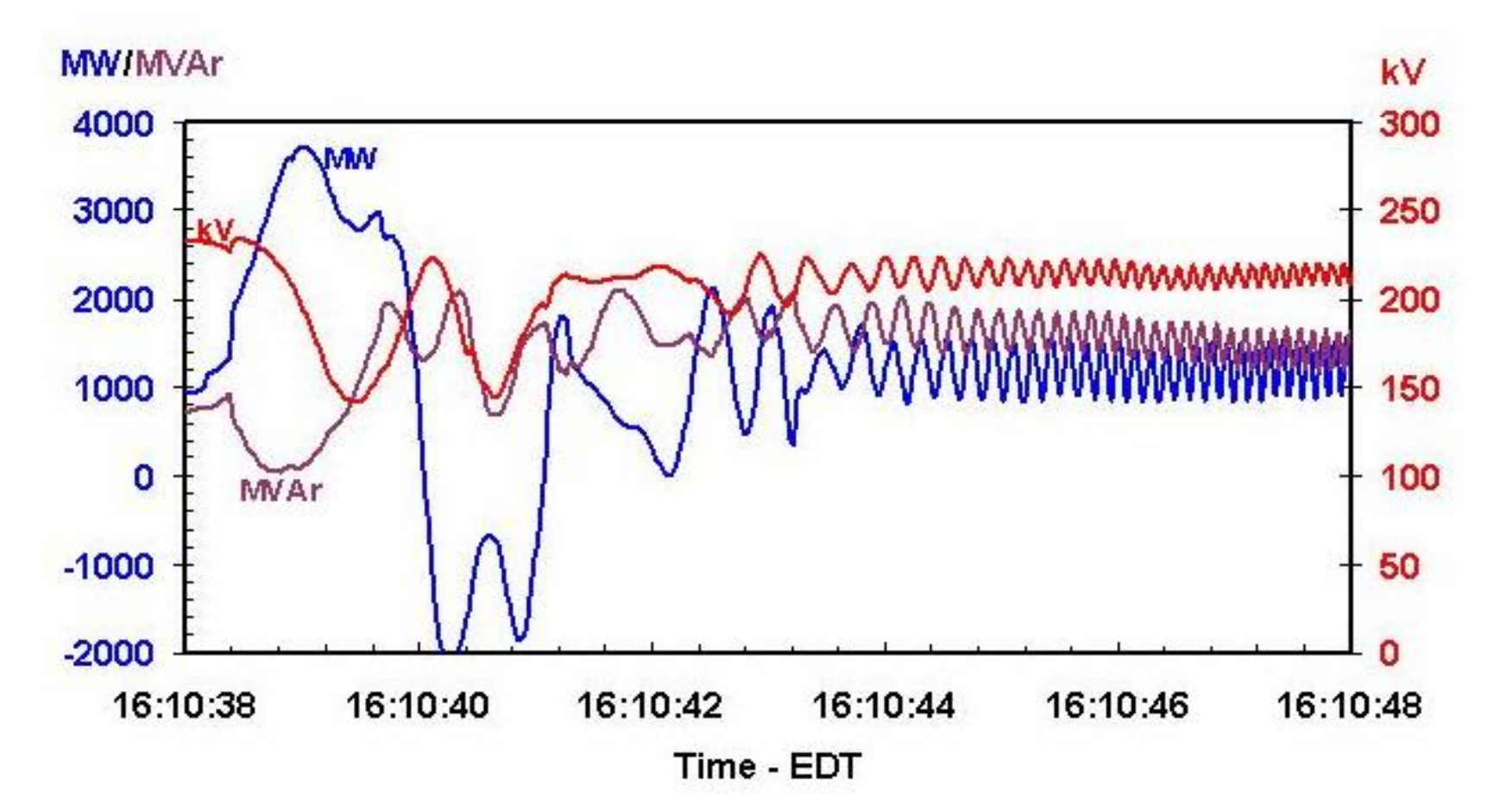

#### **Fictitious System Oscillation**

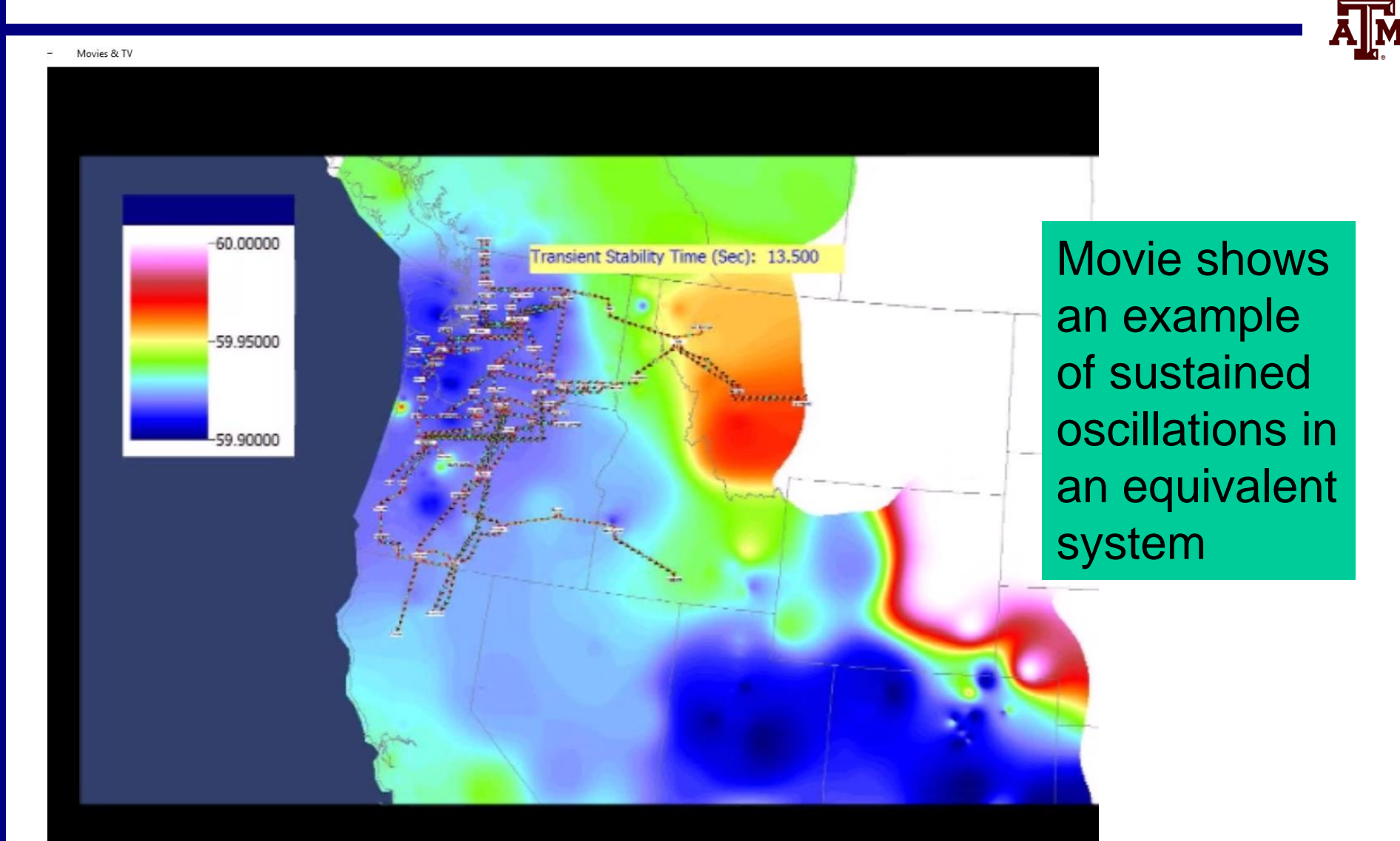

# Forced Oscillations in WECC (from [1])

- Summer 2013 24 hour data: 0.37 Hz oscillations observed for several hours. Confirmed to be forced oscillations at a hydro plant from vortex effect.
- 2014 data: Another 0.5 Hz oscillation also observed. Source points to hydro unit as well. And 0.7 Hz. And 1.12 Hz. And 2 Hz.
- Resonance possible when system mode poorly damped and close. Resonance observed in model simulations.

# Forced Oscillations in WECC (from [1])

- Summer 2013 24 hour data: 0.37 Hz oscillations observed for several hours. Confirmed to be forced oscillations at a hydro plant from vortex effect.
- 2014 data: Another 0.5 Hz oscillation also observed. Source points to hydro unit as well. And 0.7 Hz. And 1.12 Hz. And 2 Hz.
- Resonance possible when system mode poorly damped and close. Resonance observed in model simulations.

# **Observing Modes and Damping**

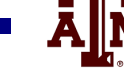

- With the advent of wide-scale PMU deployments, the modes and damping can be observed two ways
  - Event (ringdown) analysis this requires an event
  - Ambient noise analysis always available, but not as distinct

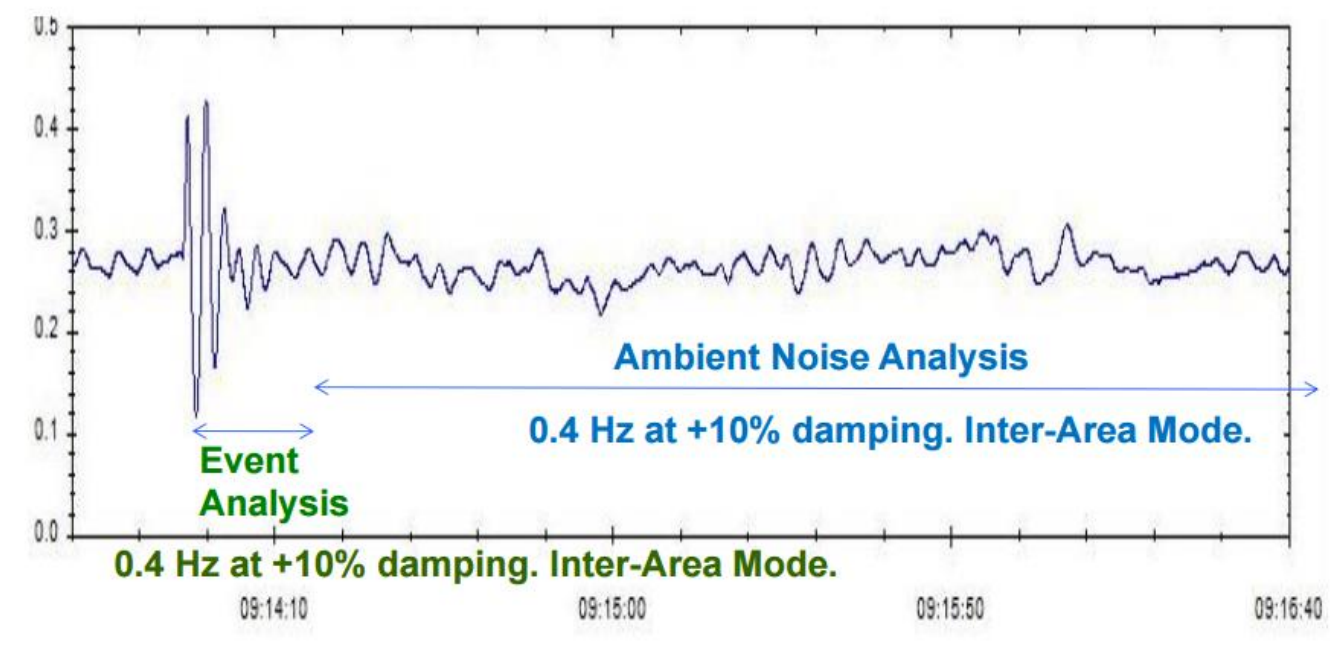

Image Source: M. Venkatasubramanian, "Oscillation Monitoring System", June 2015 http://www.energy.gov/sites/prod/files/2015/07/f24/3.%20Mani%20Oscillation%20Monitoring.pdf

# **Resonance with Interarea Mode [1]**

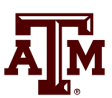

- Resonance effect high when:
  - Forced oscillation frequency near system mode frequency
  - System mode poorly damped
  - Forced oscillation location near the two distant ends of mode
- Resonance effect medium when
  - Some conditions hold
- Resonance effect small when
  - None of the conditions holds

# Medium Resonance on 11/29/2005

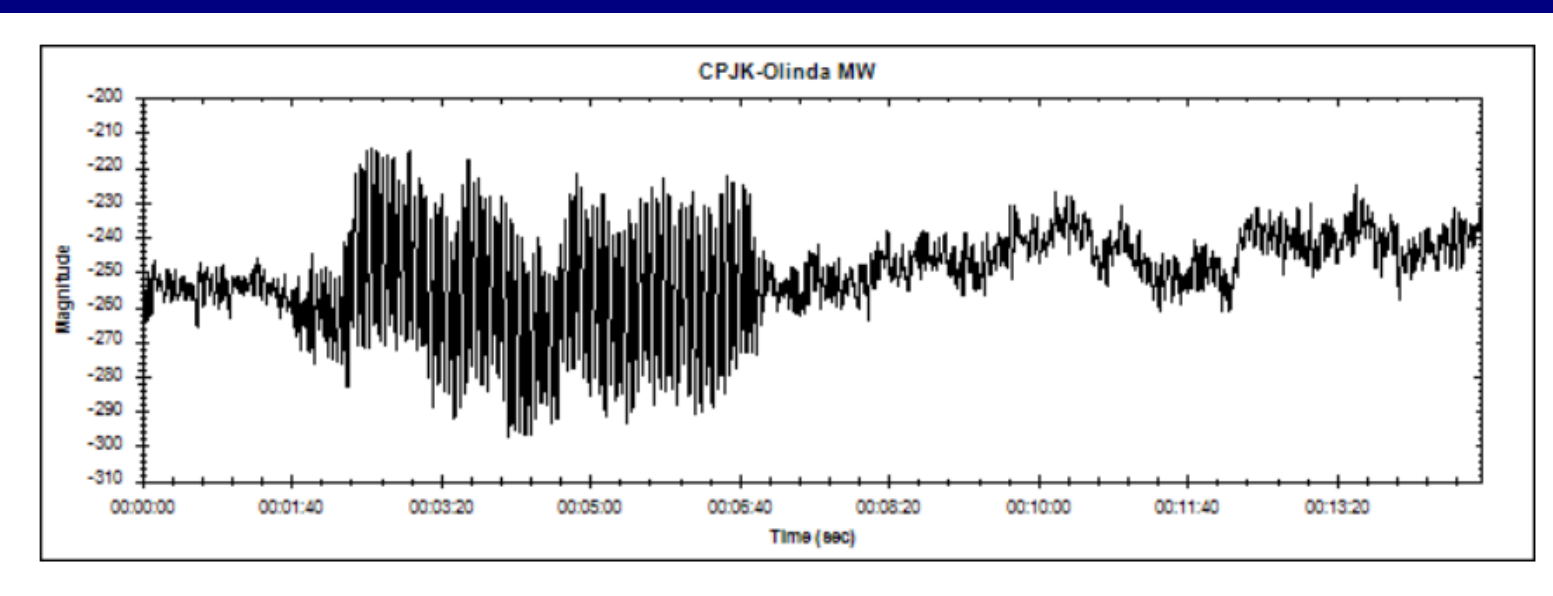

- 20 MW 0.26 Hz Forced Oscillation in Alberta Canada
- 200 MW Oscillations on California-Oregon Inter-tie
- System mode 0.27 Hz at 8% damping
- Two out of the three conditions were true.

1. M. Venkatasubramanian, "Oscillation Monitoring System", June 2015 http://www.energy.gov/sites/prod/files/2015/07/f24/3.%20Mani%20Oscillation%20Monitoring.pdf

# **An On-line Oscillation Detection Tool**

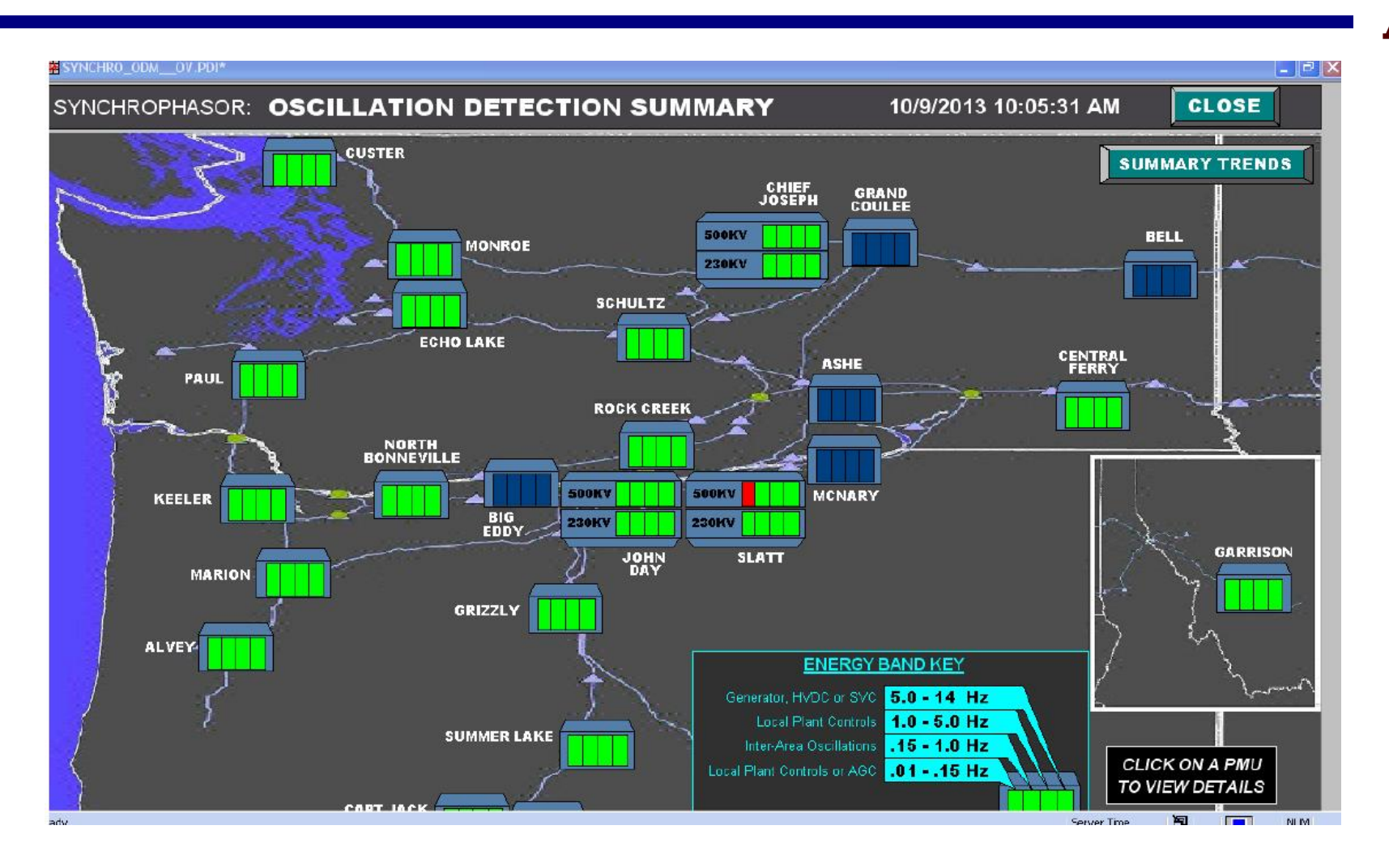

Image source: WECC Joint Synchronized Information Subcommittee Report, October 2013

# **Small Signal Stability Analysis**

- Small signal stability is the ability of the power system to maintain synchronism following a small disturbance
  - System is continually subject to small disturbances, such as changes in the load
- The operating equilibrium point (EP) obviously must be stable
- Small system stability analysis (SSA) is studied to get a feel for how close the system is to losing stability and to get additional insight into the system response

- There must be positive damping

# Model Based SSA

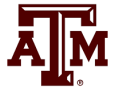

• Assume the power system is modeled in our standard form as

 $\dot{\mathbf{x}} = \mathbf{f}(\mathbf{x}, \mathbf{y})$  $\mathbf{0} = \mathbf{g}(\mathbf{x}, \mathbf{y})$ 

• The system can be linearized about an equilibrium point

 $\Delta \dot{\mathbf{x}} = \mathbf{A} \Delta \mathbf{x} + \mathbf{B} \Delta \mathbf{y}$ 

 $\mathbf{0} = \mathbf{C} \Delta \mathbf{x} + \mathbf{D} \Delta \mathbf{y}$ 

• Eliminating  $\Delta y$  gives

If there are just classical generator models then **D** is the power flow Jacobian;otherwise it also includes the stator algebraic equations

$$\Delta \dot{\mathbf{x}} = \left(\mathbf{A} - \mathbf{B}\mathbf{D}^{-1}\mathbf{C}\right)\Delta \mathbf{x} = \mathbf{A}_{sys}\Delta \mathbf{x}$$

# Model Based SSA

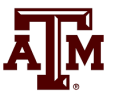

- The matrix  $\mathbf{A}_{sys}$  can be calculated doing a partial factorization, just like what was done with Kron reduction
- SSA is done by looking at the eigenvalues (and other properties) of  $A_{sys}$

• Consider the two bus, two classical generator system from lectures 18 and 20 with  $X_{d1}'=0.3$ ,  $H_1=3.0$ ,  $X_{d2}'=0.2$ ,  $H_2=6.0$ 

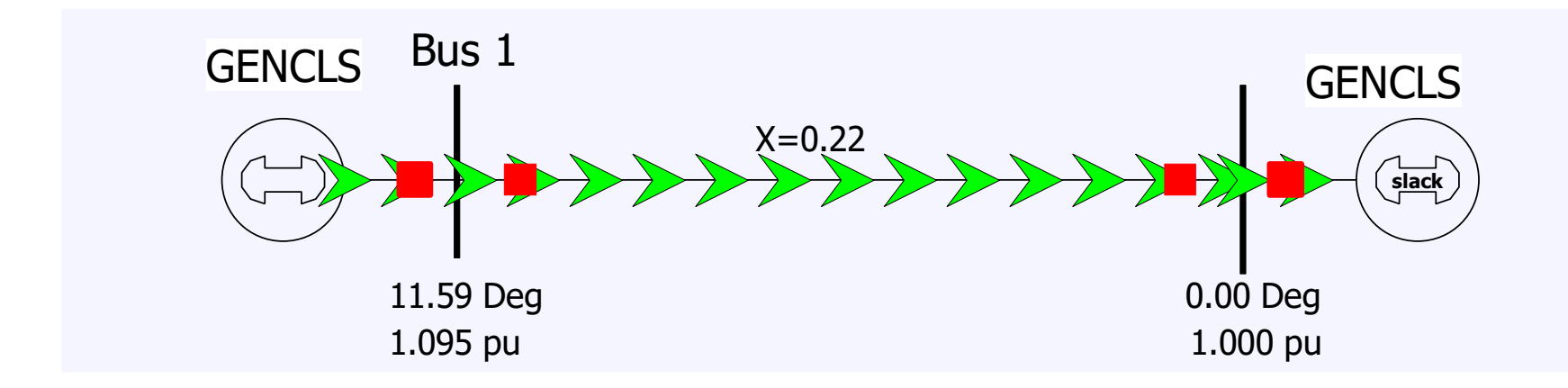

• Essentially everything needed to calculate the A, B, C and D matrices was covered in lecture 19

• The A matrix is calculated differentiating f(x,y) with respect to x (where x is  $\delta_1$ ,  $\Delta \omega_1$ ,  $\delta_2$ ,  $\Delta \omega_2$ )

 $d\delta_1$ 

$$\begin{aligned} \overline{dt} &= \Delta \omega_{I.pu} \omega_s \\ \frac{d\Delta \omega_{I.pu}}{dt} &= \frac{1}{2H_1} \left( P_{M1} - P_{E1} - D_1 \Delta \omega_{I.pu} \right) \\ \frac{d\delta_2}{dt} &= \Delta \omega_{2.pu} \omega_s \\ \frac{d\Delta \omega_{2.pu}}{dt} &= \frac{1}{2H_2} \left( P_{M2} - P_{E2} - D_2 \Delta \omega_{I.pu} \right) \\ P_{Ei} &= \left( E_{Di}^2 - E_{Di} V_{Di} \right) G_i + \left( E_{Qi}^2 - E_{Qi} V_{Qi} \right) G_i + \left( E_{Di} V_{Qi} - E_{Qi} V_{Di} \right) B_i \\ E_{Di} &+ j E_{Qi} = E_i' \left( \cos \delta_i + j \sin \delta_i \right) \end{aligned}$$

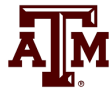

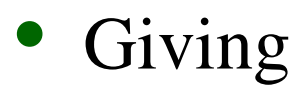

|                | $\int 0$ | 376.99 | 0      | 0 ]    |
|----------------|----------|--------|--------|--------|
| $\mathbf{A} =$ | -0.761   | 0      | 0      | 0      |
|                | 0        | 0      | 0      | 376.99 |
|                | 0        | 0      | -0.389 | 0      |

• **B**, **C** and **D** are as calculated previously for the implicit integration, except the elements in B are not multiplied by  $\Delta t/2$   $\begin{bmatrix} 0 & 0 & 0 & 0 \end{bmatrix}$ 

$$\mathbf{B} = \begin{bmatrix} 0 & 0 & 0 & 0 & 0 \\ -0.2889 & 0.6505 & 0 & 0 \\ 0 & 0 & 0 & 0 \\ 0 & 0 & 0.0833 & 0.3893 \end{bmatrix}$$

• The C and D matrices are

$$\mathbf{C} = \begin{bmatrix} -3.903 & 0 & 0 & 0 \\ -1.733 & 0 & 0 & 0 \\ 0 & 0 & -4.671 & 0 \\ 0 & 0 & 1.0 & 0 \end{bmatrix}, \quad \mathbf{D} = \begin{bmatrix} 0 & 7.88 & 0 & -4.54 \\ -7.88 & 0 & 4.54 & 0 \\ 0 & -4.54 & 0 & 9.54 \\ 4.54 & 0 & -9.54 & 0 \end{bmatrix}$$

• Giving

$$\mathbf{A}_{sys} = \mathbf{A} - \mathbf{B}\mathbf{D}^{-1}\mathbf{C} = \begin{bmatrix} 0 & 376.99 & 0 & 0 \\ -0.229 & 0 & 0.229 & 0 \\ 0 & 0 & 0 & 376.99 \\ 0.114 & 0 & -0.114 & 0 \end{bmatrix}$$

**A**M

# **SSA Two Generator**

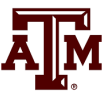

- Calculating the eigenvalues gives a complex pair and two zero eigenvalues
- The complex pair, with values of +/- j11.39 corresponds to the generators oscillating against each other at 1.81 Hz
- One of the zero eigenvalues corresponds to the lack of an angle reference
  - Could be rectified by redefining angles to be with respect to a reference angle (see book 226) or we just live with the zero
- Other zero is associated with lack of speed dependence in the generator torques

# **SSA Two Generator Speeds**

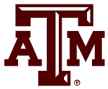

• The two generator system response is shown below for a small disturbance

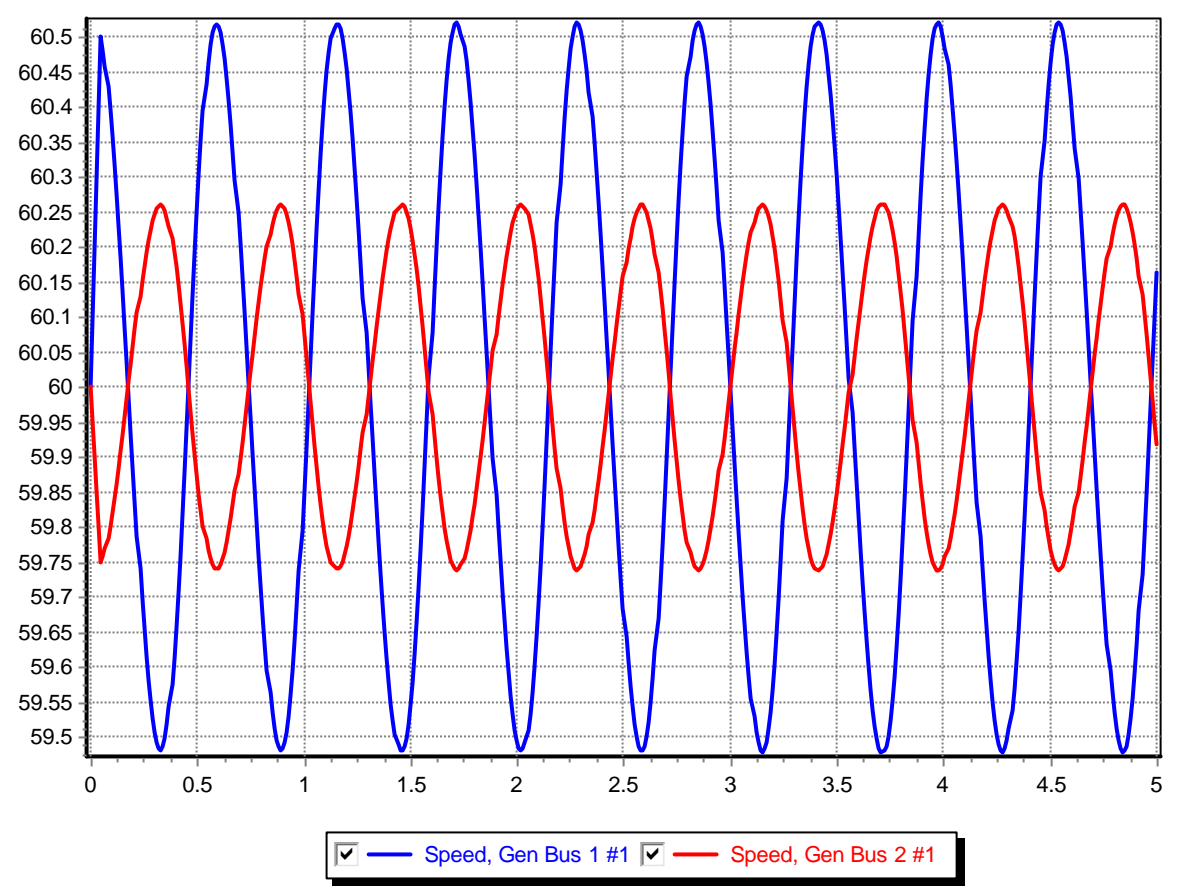

Notice the actual response closely matches the calculated frequency

# **SSA Three Generator Example**

- A M
- The two generator system is extended to three generators with the third generator having  $H_3$  of 8 and  $X_{d3}$ '=0.3

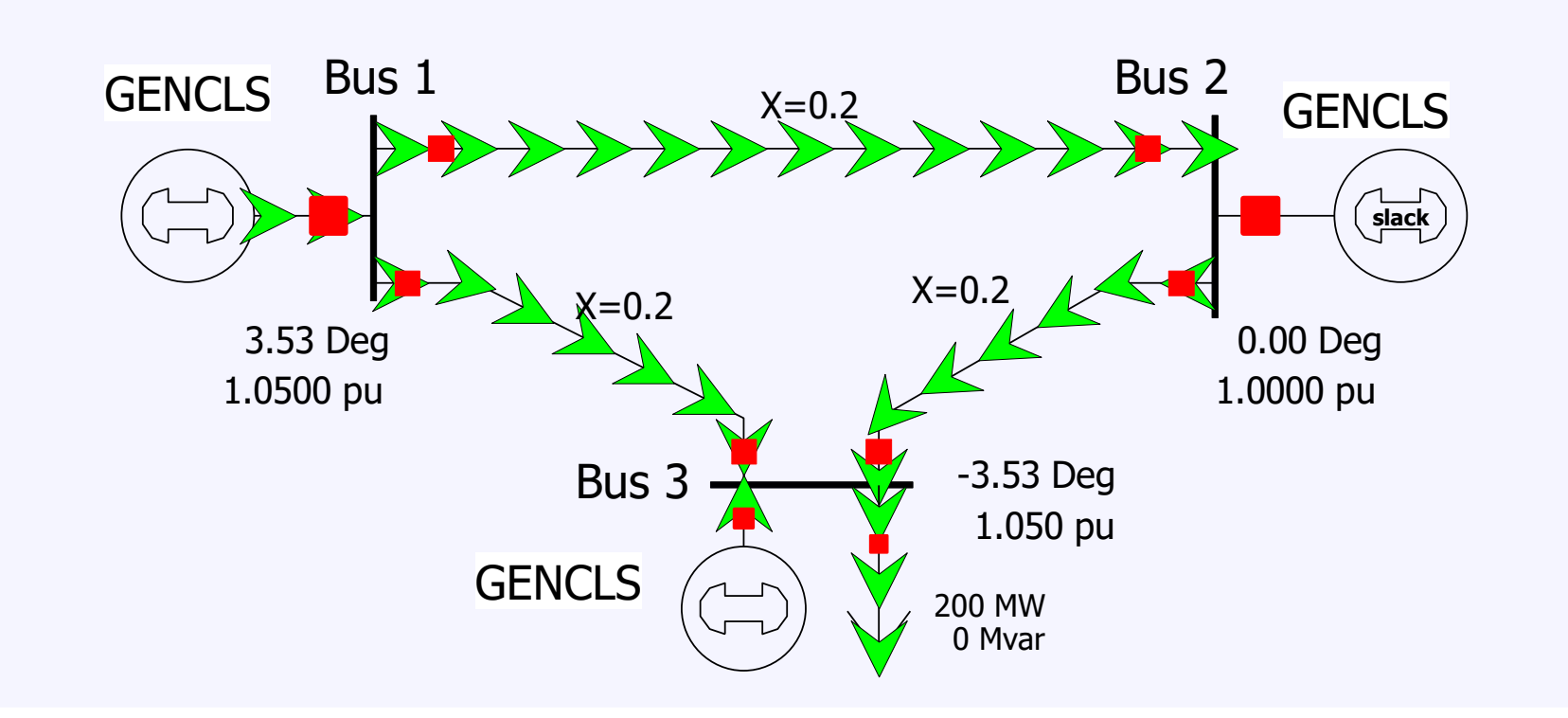

### **SSA Three Generator Example**

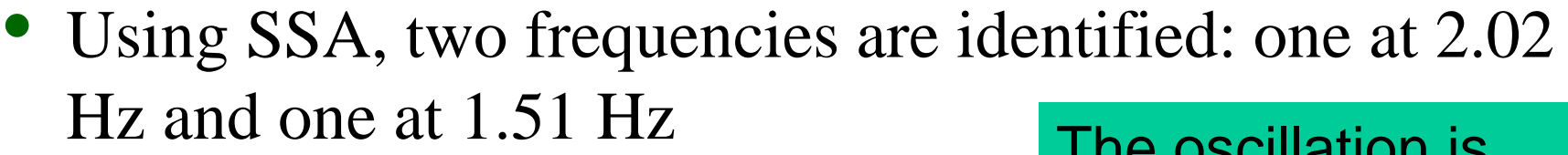

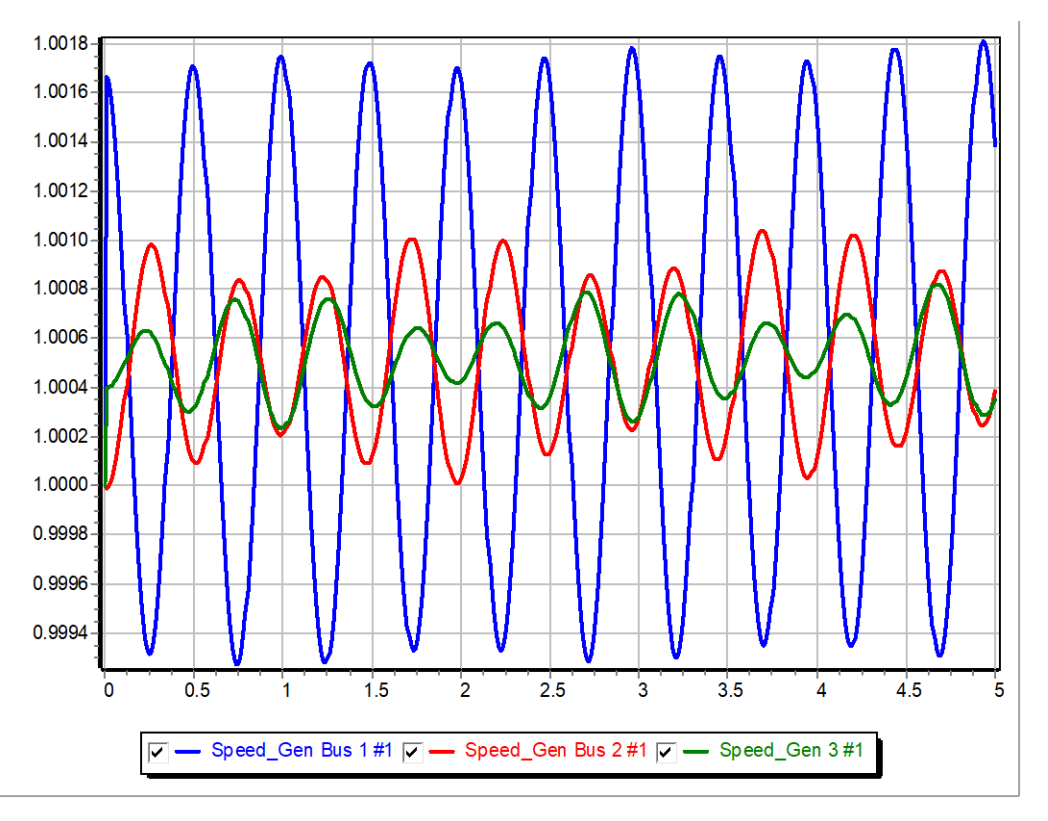

The oscillation is started with a short, self-clearing fault

Shortly we'll discuss modal analysis to determine the contribution of each mode to each signal

#### PowerWorld case B2\_CLS\_3Gen\_SSA

# Visualizing the Oscillations with PowerWorld

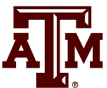

- Visualization of results can be key to understanding and explaining power system dynamics
- The PowerWorld transient stability contour toolbar allows for the rapid creation of a time-sequenced oneline contours of transient stability results
- These displays can then be made into a movie by either
  - Capturing the screen as the contours are creating using screen recording software such as Camtasia
  - Or having Simulator automatically store the contour images as jpegs and then creating a movie using software such as Microsoft Movie Maker

# **Contour Toolbar**

- The contour toolbar uses stored transient stability results, and hence it is used only after the transient stability solution has finished
  - It can be used with either RAM or hard drive results
- It requires having a oneline with objects associated with the desired results (buses, generators, substations, etc)
- The contour toolbar is shown by either
  - Selecting Add-ons, Stability Case Info, Show Transient Contour Toolbar
  - On the Transient Stability Analysis Form select the Show
     Transient Contour Toolbar button at the bottom of the form

# Contour Toolbar Buttons and Fields

- Several buttons and fields control the creation of the contour images
- The **Options** menu is used to specify three options
  - Contour Options is used to display the Contour Options dialog; it must be used to specify the contouring options, including the maximum/nominal/minimum values
    - When the Contour Options dialog is shown the Contour Type and Value fields are disabled since these values are specified on the toolbar
    - Other options can be set to customize the contour

#### **Contour Toolbar Contour Options**

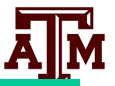

These fields are disabled

| ontour Type               | Contour Type Options                                | Custom    | Color Map           |                  |        |
|---------------------------|-----------------------------------------------------|-----------|---------------------|------------------|--------|
| Contour Type              | :                                                   |           | Color Map           |                  |        |
| Bus                       | Generator                                           |           | Discrete 21 Re      | d/Blue           | ~      |
| C Line/Tran               | sformer O Substation                                |           | Reverse Col         | or Map Colors    |        |
| ◯ Interface               | Zone                                                |           | Br                  | ightness         |        |
| 🔵 Area                    | Injection Gr                                        | oup       |                     |                  |        |
| Do not ind<br>visible due | ude objects not present<br>to Layers or Display Det | y<br>tail | Darker              | Normal L         | ighter |
| Transient Stal            | bility Contour                                      |           | Values              |                  |        |
| ilter Ohiert V            | aluaa Fi                                            | nd        |                     | Ignore Above Ma  | ax     |
| filler Object v           | De                                                  | fine      | Maximum             | 60.07000         |        |
| Pixel Options             |                                                     |           | Break High          | 5000.00000       |        |
| Data Points p             | er Line                                             | 15 📮      | Nominal             | 60.00000         |        |
| Specific Colo             | r V                                                 |           | Break Low           | -5000.00000      |        |
|                           | Color Map %                                         | 50 🔹      | Minimum             | 59.93000         |        |
| Color Key                 | r Kev                                               |           | Calculate<br>Values | Ignore Below Mir | ı      |
| Title                     | ,                                                   |           | Ignore Zero         | Values           |        |
| Entry Labels              | Dec.Pts. Scal                                       | ar        | Interpretation      | Fixed values     | $\sim$ |
|                           | 5 🗧 1.0                                             | 000 🌲     |                     |                  |        |
| Use Equal                 | Spacing                                             |           |                     |                  |        |
|                           |                                                     |           |                     |                  |        |
|                           |                                                     |           |                     |                  |        |
|                           |                                                     |           |                     |                  |        |
|                           |                                                     |           | Save to AXD         | Load from        | AXD    |
|                           |                                                     | _         |                     |                  |        |

The Maximum, Nominal and Minimum values need to be set. These should be set taking into account how the values vary throughout the transient stability run.

# **Contour Toolbar Export Option**

- A M
- **Export** is used to display the TS Contour Export Options dialog, which provides the option of saving the contours as jpeg format files
  - On the dialog
     select Save Images
     as JPEGs to save
     the files
  - Each jpeg file will
     have a base file
     name with the
     associated time
     in seconds appended

| Save Images As                                         | s JPEGs                                                       |           |
|--------------------------------------------------------|---------------------------------------------------------------|-----------|
| JPEG Base File Nan                                     | ne Options                                                    |           |
| Case Name                                              |                                                               |           |
| Contingency Na                                         | me   Custom                                                   |           |
| Base File Name                                         | Freq_Contours                                                 |           |
| Export Directory                                       | C:\aPW_Cases\WECC_Sept2015\PW_case_origin                     | l         |
| Diaco in Subdiro                                       | story with Name Equal to Page Eile Name                       |           |
| Each contour jpeg                                      | will have the simulation time appended to make a uni          | que name. |
| Each contour jpeg                                      | will have the simulation time appended to make a uni          | que name. |
| Each contour jpeg                                      | will have the simulation time appended to make a uni<br>ality | que name. |
| Each contour jpeg<br>Compression/Qua<br>Max Compressio | will have the simulation time appended to make a uni<br>ality | que name. |

# **Contour Toolbar Value Meaning Option**

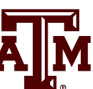

- The Value Meaning option is used to indicate which values will actually be contoured
  - Actual Value: Good for things like frequency
  - Percent of Initial: Contours the percent of the initial value; useful for values with widely different initial values, like generator MW outputs
  - Deviation from Initial: Contours the deviation from the initial; good for voltages
  - Percent Deviation: Percentage deviation
- Contour limits should be set appropriately

# **Creating a Contour Sequence**

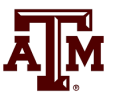

- A typical way to use the contour tool bar is to
  - Solved the desired transient stability contingency, making sure to save the associated contour fields
  - Display the toolbar
  - Set the options
  - Select the play button which will automatically create the sequence of contours
    - Contours can be saved with either screen recording software or as a series of jpegs
- Images can be combined as a movie using a tool such as Microsoft Movie Maker

# Three Bus Example (With H<sub>1</sub> set to 6.0 and H<sub>3</sub> to 4.0)

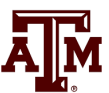

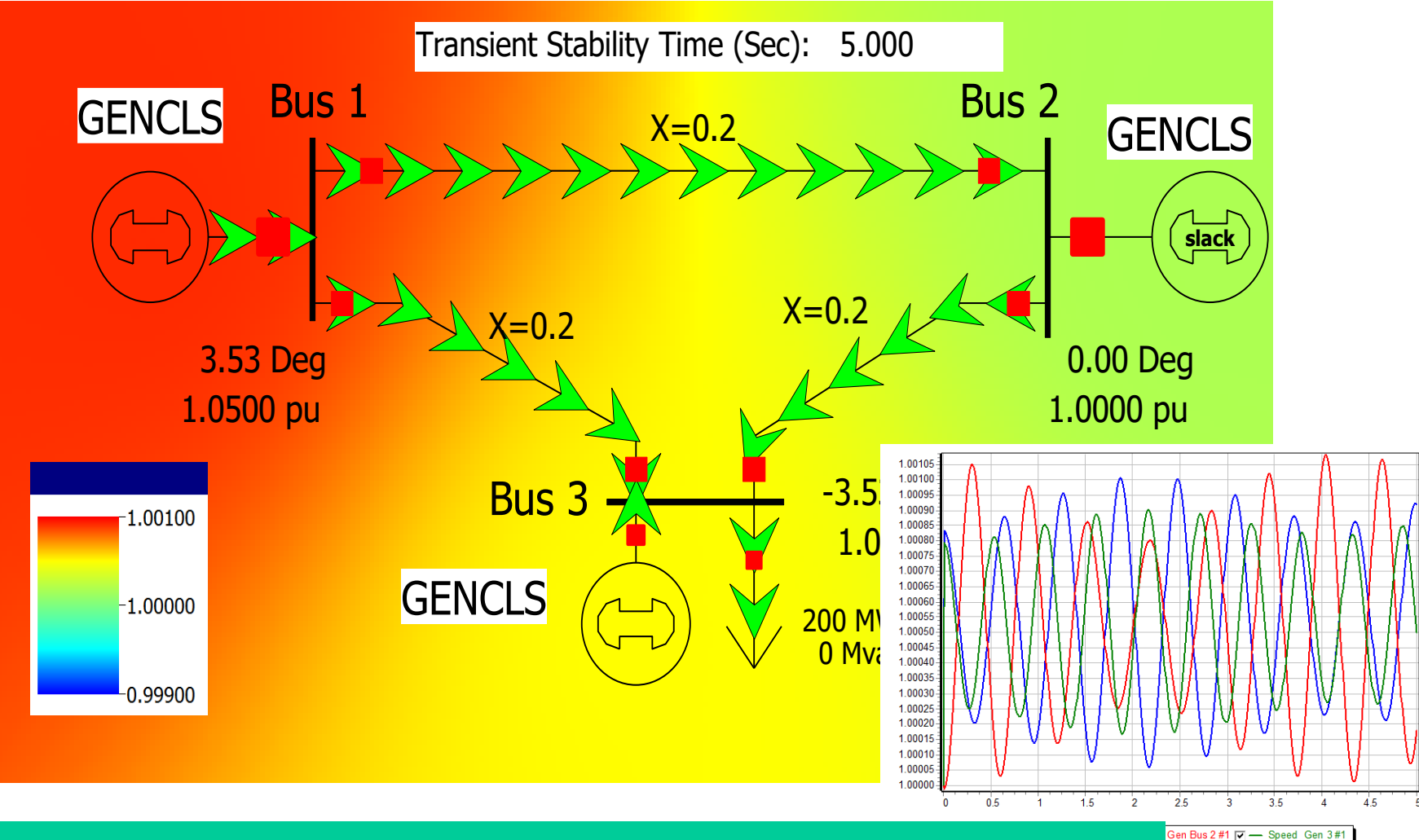

A low resolution copy of the movie is on the website

32

# Comtrade Format (IEEE Std. C37.111)

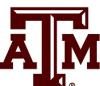

- Comtrade is a standard for exchanging power system time-varying data
  - Originally developed for power system transient results such as from digital fault recorders (DFRs), but it can be used for any data
- Comtrade is now being used for the exchange of PMU data and transient stability results
- Three variations on the standard (1991, 1999 and 2013 format)
- PowerWorld now allows transient stability results to be quickly saved in all three Comtrade Formats

#### **Three Bus Example Comtrade Results**

1,0,

1,0,

0.999988,0,

0,999998

0,999998

0,999998

```
PowerWorld,Transient Stability,1991

3, 3A, 0D

1,Gen Bus 1 #1_Speed,,, ,1.0054131589E-9,

2,Gen Bus 2 #1_Speed,,, ,1.09404544294E-9,

3,Gen 3 #1_Speed,,, ,9.01581660036E-10,

60

0

0,503

04/11/16,00:00:00.000000

04/11/16,00:00:00.000000

ASCII
```

| 1,  | 0,         | 0,              | 11169,   | 0,             |
|-----|------------|-----------------|----------|----------------|
| 2,  | 0,         | 0,              | 11169,   | 0,             |
| з,  | 10000,828  | 3905,           | 0,8      | 79676,         |
| 4,  | 10000,828  | 3905,           | 0,8      | 79676,         |
| 5,  | 20000,825  | 5941,           | 5448,8   | 75444,         |
| 6,  | 30000,820  | 0131,           | 16181,8  | 67114 <b>,</b> |
| 7,  | 40000,811  | 1594,           | 32198,8  | 54686,         |
| 8,  | 50000,800  | 0330,           | 53337,8  | 38422,         |
| 9,  | 60000,786  | 5339,           | 79270,8  | 18589,         |
| 10, | 70000,769  | 9859 <b>,</b> : | 109779,7 | 95318,         |
| 11, | 80000,751  | 1125,:          | 144320,7 | 69138,         |
| 12, | 90000,730  | 0138,:          | 182784,7 | 40181,         |
| 13, | 100000,707 | 7255,2          | 224625,7 | 09109,         |
| 14, | 110000,682 | 2474,2          | 269299,6 | 76185,         |
|     |            |                 |          |                |

The 1991 format is just ascii using four files; the 1999 format extends to allow data to be stored in binary format; the 2013 format extends to allow a single file format

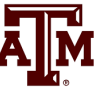

# Large System Studies

- The challenge with large systems, which could have more than 100,000 states, is the shear size
  - Most eigenvalues are associated with the local plants
  - Computing all the eigenvalues is computationally challenging, order  $n^3$
- Specialized approaches can be used to calculate particular eigenvalues of large matrices
  - See Kundur, Section 12.8 and associated references

# **Single Machine Infinite Bus**

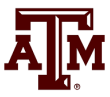

- A quite useful analysis technique is to consider the small signal stability associated with a single generator connected to the rest of the system through an equivalent transmission line
- Driving point impedance looking into the system is used to calculate the equivalent line's impedance
  - The  $Z_{ii}$  value can be calculated quite quickly using sparse vector methods
- Rest of the system is assumed to be an infinite bus with its voltage set to match the generator's real and reactive power injection and voltage

# **Small SMIB Example**

• As a small example, consider the 4 bus system shown below, in which bus 2 really is an infinite bus

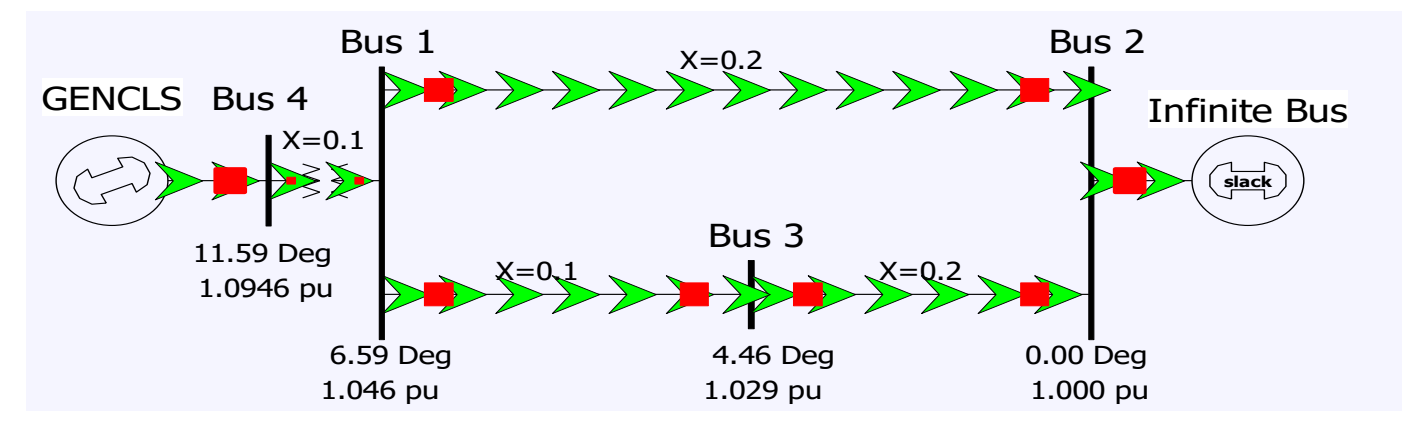

• To get the SMIB for bus 4, first calculate  $Z_{44}$ 

$$Y_{bus} = j \begin{bmatrix} -25 & 0 & 10 & 10 \\ 0 & 1 & 0 & 0 \\ 10 & 0 & -15 & 0 \\ 10 & 0 & 0 & -13.33 \end{bmatrix} \rightarrow Z_{44} = j0.1269$$

 $Z_{44}$  is  $Z_{th}$  in parallel with jX'<sub>d,4</sub> (which is j0.3) so  $Z_{th}$  is j0.22

# **Small SMIB Example**

• The infinite bus voltage is then calculated so as to match the bus i terminal voltage and current

$$\overline{V}_{inf} = \overline{V}_i - Z_i \overline{I}_i$$
  
where  $\left(\frac{P_i + jQ_i}{\overline{V}_i}\right)^* = \overline{I}_i$ 

• In the example we have

While this was demonstrated on an extremely small system for clarity, the approach works the same for any size system

$$\left(\frac{P_4 + jQ_4}{\bar{V}_4}\right)^* = \left(\frac{1 + j0.572}{1.072 + j0.220}\right)^* = 1 - j0.328$$
  
$$\bar{V}_{inf} = (1.072 + j0.220) - (j0.22)(1 - j0.328)$$
  
$$\bar{V}_{inf} = 1.0$$

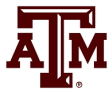

# Calculating the A Matrix

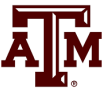

- The SMIB model A matrix can then be calculated either analytically or numerically
  - The equivalent line's impedance can be embedded in the generator model so the infinite bus looks like the "terminal"
- This matrix is calculated in PowerWorld by selecting Transient Stability, SMIB Eigenvalues
  - Select Run SMIB to perform an SMIB analysis for all the generators in a case
  - Right click on a generator on the SMIB form and select Show SMIB to see the Generator SMIB Eigenvalue Dialog
  - These two bus equivalent networks can also be saved, which can be quite useful for understanding the behavior of individual generators 39

# **Example: Bus 4 SMIB Dialog**

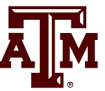

• On the SMIB dialog, the General Information tab shows information about the two bus equivalent

| C Generator                                                                        | r SMIB Eigenvalue Info | rmation  |                  |                |          |  |  |  | 23 |  |
|------------------------------------------------------------------------------------|------------------------|----------|------------------|----------------|----------|--|--|--|----|--|
| Bus Number                                                                         | a<br>Bun 4             | -        | Find By Number   | Status<br>Open | Olosed   |  |  |  |    |  |
| ID                                                                                 | 1                      | •        | Find By Name     | Area Name H    | ome (1)  |  |  |  |    |  |
| Generator Information (on Generator MVA Base)<br>General Info A Matrix Eigenvalues |                        |          |                  |                |          |  |  |  |    |  |
| Generator M                                                                        | IVA Base 100.000       |          |                  |                |          |  |  |  |    |  |
| Infinite Bus                                                                       | Voltage Magnitude (pu) | 1.0000   | Infinite Bus Ang | gle (deg)      | -0.0000  |  |  |  |    |  |
| Terminal Cur                                                                       | rrent Magnitude (pu)   | 1.0526   | Terminal Currer  | nt Angle (deg) | -18.193  |  |  |  |    |  |
| Terminal Volt                                                                      | tage Magnitude (pu)    | 1.0946   | Terminal Voltag  | je Angle (deg) | 11.5942  |  |  |  |    |  |
| Network In                                                                         | mpedance on Generator  | MVA Base | Network Impeda   | ance on System | MVA Base |  |  |  |    |  |
| Network R                                                                          | (Gen Base) 0.000       | 00       | Network R (Sys   | tem Base)      | 0.00000  |  |  |  |    |  |
| Network X                                                                          | (Gen Base) 0.220       | 00       | Network X (Sys   | tem Base)      | 0.22000  |  |  |  |    |  |
| ✓ OK     Save     X Cancel     ? Help     Print                                    |                        |          |                  |                |          |  |  |  |    |  |

#### PowerWorld case B4\_SMIB

# **Example: Bus 4 SMIB Dialog**

• On the SMIB dialog, the A Matrix tab shows the A<sub>sys</sub> matrix for the SMIB generator

| C Generator                                                                     | r SMIB Eigenvalue Infor | mation        |                    |             |             |                                 | -     | ▣ | 23 |
|---------------------------------------------------------------------------------|-------------------------|---------------|--------------------|-------------|-------------|---------------------------------|-------|---|----|
| Bus Number                                                                      | 4                       | • 📑 🛛 🖪       | ind By Number      | Status      |             |                                 |       |   |    |
| Bus Name                                                                        | Bus 4                   | <b>-</b>      | Find By Name       | Open 🔘      | Olosed      |                                 |       |   |    |
| ID                                                                              | 1                       |               | Find               | Area Name H | lome (1)    |                                 |       |   |    |
| Generator Information (on Generator MVA Base) General Info A Matrix Eigenvalues |                         |               |                    |             |             |                                 |       |   |    |
| 1 🖽 🖽 🕯                                                                         | * •00 •00 ₩ ₩ ABCD      | Records • Se  | t • Columns •      |             | 🛯 🖉 🕈 🏲 🗮 ד | SORT<br>124 <b>f(x)</b><br>ABED | ) - 🌐 |   | -  |
|                                                                                 | Row Name                | Machine Angle | Machine Speed<br>w |             |             |                                 |       |   |    |
| 1 Mach                                                                          | ine Angle               | 0.0000        | 376.9911           |             |             |                                 |       |   |    |
| 2 Mach                                                                          | iine Speed w            | -0.3753       | 0.0000             |             |             |                                 |       |   |    |

• In this example  $A_{21}$  is showing

$$\frac{\partial \Delta \omega_{4,pu}}{\partial \delta_4} = \frac{1}{2H_4} \left( \frac{-\partial P_{E,4}}{\partial \delta_4} \right) = -\left( \frac{1}{6} \right) \left( \left( \frac{-1}{0.3 + 0.22} \right) \left( -1.2812 \cos\left( 23.94^\circ \right) \right) \right)$$
$$= -0.3753$$

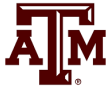

# **Example: Bus 4 SMIB Dialog**

• On the SMIB dialog, the Eigenvalues tab shows the A<sub>sys</sub> matrix eigenvalues and participation factors (which we'll cover shortly)

|                                                                                     | Generator SMIB Eigenvalue Information |                  |                                  |                    |               |                   |                        |                       |               |                  |  |  |
|-------------------------------------------------------------------------------------|---------------------------------------|------------------|----------------------------------|--------------------|---------------|-------------------|------------------------|-----------------------|---------------|------------------|--|--|
|                                                                                     | Bus Numb                              | er 4<br>ne Bus 4 | •                                | Find By Nu         | imber Status  | ien 🍥 Clos        | ed                     |                       |               |                  |  |  |
|                                                                                     |                                       | ID 1             | C                                | Find .             | Area Na       | ame Home (1)      |                        |                       |               |                  |  |  |
|                                                                                     | Generato<br>General I                 | info A Matrix    | Generator MVA Bas<br>Eigenvalues | se)                |               |                   |                        |                       |               |                  |  |  |
| :  땀 해 *.88 ;-98 혜 鷸 Options ▼ Eet ▼ Columns ▼ 國 ▼ 👹 ▼ 👹 ▼ 👹 ▼ 🗱 f(x) ▼ 田 Options ▼ |                                       |                  |                                  |                    |               |                   |                        |                       |               |                  |  |  |
|                                                                                     |                                       | Real Part        | Imag Part                        | Magnitude          | Damping Ratio | Damped Freq (Hz)  | Damped Period<br>(Sec) | Undamped Freq<br>(Hz) | Machine Angle | Machine Speed w  |  |  |
|                                                                                     | 1                                     | 0.0000<br>0.0000 | 11.8945<br>-11.8945              | 11.8945<br>11.8945 | 0.0000        | 1.8931<br>-1.8931 | 0.5282<br>-0.5282      | 1.8931<br>1.8931      | 0.7071        | 0.7071<br>0.7071 |  |  |

• Saving the two bus SMIB equivalent, and putting a short, self-cleared fault at the terminal shows the 1.89 Hz, undamped response